# Transmisja DMX512 przez sieć Ethernet

Warstwa fizyczna interfejsu DMX wykorzystuje parę przewodów i transmisję różnicową. Dlatego zasięg DMX jest dość duży i wynosi – zależnie od prędkości – aż 1200 m, co jest zaletą przy rozmieszczaniu urządzeń sterowanych przez DMX. Jednak, gdv trzeba przesyłać sygnały sterujące podczas imprez plenerowych, to ułożenie okablowania może być kłopotliwe. A gdyby tak transmitować DMX za pomocą popularnego i łatwego w użyciu interfejsu bezprzewodowego? Rekomendacje: projekt przyda się osobom zajmujących się techniczną obsługą sceny.

#### AVT-5429 A AVT-5429 UK

| Podstawowe informacje:                                                                                                   |  |  |  |  |
|----------------------------------------------------------------------------------------------------|--|--|--|--|
| <ul> <li>Konwersja protokołu komunikacyjnego</li> </ul>                                                                  |  |  |  |  |
| DMX (warstwa fiz. RS485) na TCP/IP i UDP                                                                                 |  |  |  |  |
| (Ethernet).                                                                                                    |  |  |  |  |
| Konfigurowalne parametry protokołu TCP/IP.                                                                               |  |  |  |  |
| • Możliwość pracy w sięci Wi-Fi w konfigura-                                                                             |  |  |  |  |
| cii Accoss Point lub Bridgo                                                                                              |  |  |  |  |
| Zasilania 4 24 V DC                                                                                                    |  |  |  |  |
| • Zasilanie 424 V DC.                                                                                                    |  |  |  |  |
| • Minimalna długość ramki DIVIX – 24 bajty,                                                                              |  |  |  |  |
| maksymalna – 512 bajtów. Ramki krótsze                                                                                   |  |  |  |  |
| lub dłuższe nie są transmitowane.                                                                                        |  |  |  |  |
| Uwaga: opis tablicy ARP i przekierowania                                                                                 |  |  |  |  |
| portów w EP 4/2012 na stronach 23 i 26.                                                                                  |  |  |  |  |
| Dodatkowe materiały na CD lub FTP                                                                                        |  |  |  |  |
| ftp://ep.com.pl_user: 08252_pass: 852ria63                                                                               |  |  |  |  |
| wzory płytek PCP                                                                                                    |  |  |  |  |
|                                                                                                    |  |  |  |  |
| • Karty katalogowe i noty aplikacyjne elemen-                                                                            |  |  |  |  |
| tów oznaczonych w Wykazie elementów                                                                                      |  |  |  |  |
| kolorem czerwonym                                                                                                    |  |  |  |  |
| Projekty pokrewne na CD/FTP:                                                                                             |  |  |  |  |
| (wymienione artykuły są w całości dostępne na CD)                                                                        |  |  |  |  |
| AVT-5400 DMX Dimmer & Relay (EP 6/2013)                                                                                  |  |  |  |  |
| AVT-5181 Sześciokanałowy dimmer z DMX512                                                                                 |  |  |  |  |
| (FP 4/2009)                                                                                                    |  |  |  |  |
| AV/T 5129 Cufroway storownik DMX512                                                                                      |  |  |  |  |
| (FD 4/2008)                                                                                                    |  |  |  |  |
|                                                                                                    |  |  |  |  |
| AVI-930 Konwerter USB-DIVIX512                                                                                           |  |  |  |  |
| (EP 5-6/2006)                                                                                                    |  |  |  |  |
| 12-kanałowy regulator mocy                                                                                               |  |  |  |  |
| sterowany sygnałem DMX512                                                                                                |  |  |  |  |
| (EP 4-5/2003)                                                                                                    |  |  |  |  |
| * Uwaga:                                                                                                    |  |  |  |  |
| Zestawy AVT mogą występować w następujących wersjach:                                                                    |  |  |  |  |
| dodatkowych.                                                                                                    |  |  |  |  |
| AVT xxxx A płytka drukowana PCB (lub płytki drukowane, jeśli w opisie                                                    |  |  |  |  |
| AVT xxxx A+ płytka drukowana i zaprogramowany układ (czvli połaczenie                                                    |  |  |  |  |
| wersji A i wersji UK) bez elementów dodatkowych.                                                                         |  |  |  |  |
| AVT xxxx B płytka drukowana (lub płytki) oraz komplet elementów wymienio-<br>ny w załaczniku pdf                         |  |  |  |  |
| AVT xxxx C to nic innego jak zmontowany zestaw B, czyli elementy wluto-                                                  |  |  |  |  |
| wane w PCB. Należy mieć na uwadze, że o ile nie zaznaczono                                                               |  |  |  |  |
| wyraznie w opisie, zestaw ten nie ma obudowy ani elementów<br>dodatkowych, które nie zostały wymienione w załaczniku pdf |  |  |  |  |
| AVT xxxx CD oprogramowanie (nieczęsto spotykana wersja, lecz jeśli występuje,                                            |  |  |  |  |
| to niezbędne oprogramowanie można ściągnąć, klikając w link<br>umieszczony w opisie kitu)                                |  |  |  |  |
| Nie każdy zestaw AVT występuje we wszystkich wersjach! Każda wersja ma                                                   |  |  |  |  |
| załączony ten sam plik pdf! Podczas składania zamówienia upewnij się, którą                                              |  |  |  |  |
| weisję zamawiasz: (UK, A, A+, B IUD C). http://skiep.avt.pl                                                              |  |  |  |  |

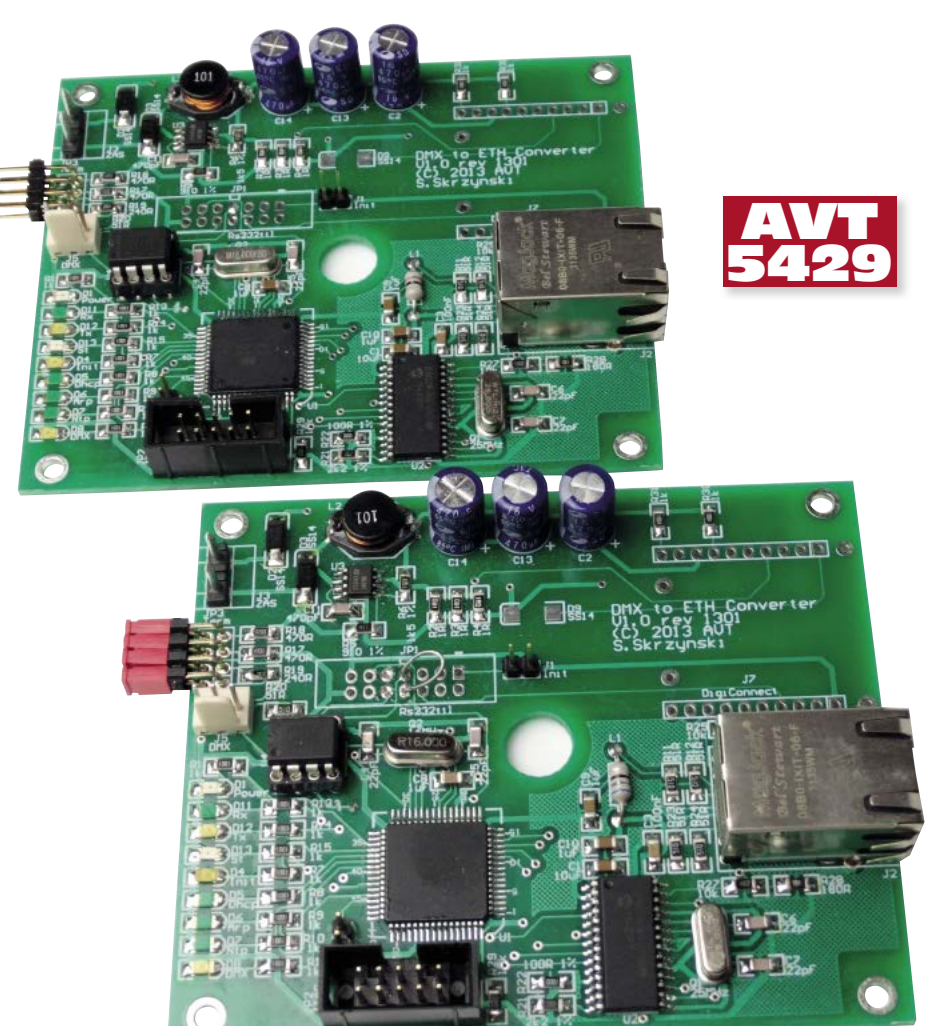

Opisywane urządzenie – konwerter DMX/ Ethernet – umożliwia przesłanie sygnału DMX przez sieć Ethernet za pomocą protokołu TCP/IP. Co ważne, połączenie nie musi być wykonywane za pomocą kabla. Konwertery można dołączyć do punktów dostępowych pracujących w konfiguracji Access Point lub Bridge.

Schemat ideowy konwertera DMX/Ethernet pokazano na **rysunku 1**. Ma nieskomplikowaną budowę, a cała funkcjonalność jest skupiona w oprogramowaniu. Urządzenie składa się z kilku bloków funkcjonalnych:

Zasilacza wykonanego z użyciem popularnego stabilizatora impulsowego MC34063 (U3). Układ przetwornicy pracuje w typowym układzie aplikacyjnym stabilizatora w konfiguracji step-down i dostarcza napięcie 3,3 V.

Mikrokontrolera ATmega128 (U1), który koduje i dekoduje sygnał DMX oraz obsługuje transmisję przez Ethernet (transmisja danych za pomocą protokołów UDP, TCP/IP; konfiguracja konwertera za pomocą interfejsu WEB).

Karty sieciowej z układem ENC28J60 (U2) i transformatorem J2.

#### Funkcje sygnalizacyjne diod LED:

- Power: miga z częstotliwością 1 Hz podczas pracy
- Rx: rozbłyska na 30 ms po odebraniu danych po UDP
- Tx: rozbłyska na 30 ms po wysłaniu danych po UDP
- Dmx: w odbiorniku świeci go odebrano sygnał DMX. W odbiorniku – świeci, gdy otrzymuje dane DMX z nadajnika.
- Status: miga, gdy błąd pamięci EEPROM, zgaszona podczas normalnej pracy.

#### Diody na gnieździe RJ45:

- Zielona "Link" świeci po wykryciu poprawnego połączenia za pomocą Ethernet.
- Żółta "ACK" zaświeca się podczas transmisji danych.

Konwertera sygnałów interfejsu RS485 (warstwa fizyczna DMX-512) na standard TTL zbudowanego w oparciu o układ scalony MAX3485 (U4).

Schemat montażowy konwertera pokazano na **rysunku 2**. Montaż jest typowy i nie wymaga omawiania. W początkowej fazie uruchamiania nie należy montować układów U1, U2 i U4, a uruchomienie konwertera najlepiej rozpocząć od zasilacza. Układy U1, U2 i U4 montujemy tylko wtedy, gdy zmierzone napięcie jest poprawne. Jeśli mimo zaleceń układy U1, U2 i U4 są wlutowane przed uruchomieniem zasilacza, to należy konwerter dołączyć do zasilacza laboratoryjnego. Ustawiamy na nim napięcie 4 V oraz ograniczenie prądowe 300 mA. Wolno podwyższając napięcie z zasilacza kontrolujemy napięcie wyjściowe stabilizatora. Jeśli ustabilizuje się ono na poziomie około 3,3 V (max 3,6 V) to wszystko jest w porządku. W przeciwnym wypadku należy sprawdzić poprawność montażu stabilizatora impulsowego, najprawdopodobniej w obwodzie dzielnika napięcia.

Mikrokontroler należy zaprogramować za pomocą programatora z interfejsem JTAG, np. AVT-5322. Dostępne są dwie wersje programu: *Sender* i *Reciver*. Ze względu na niewielką pojemność pamięci RAM w mikro-

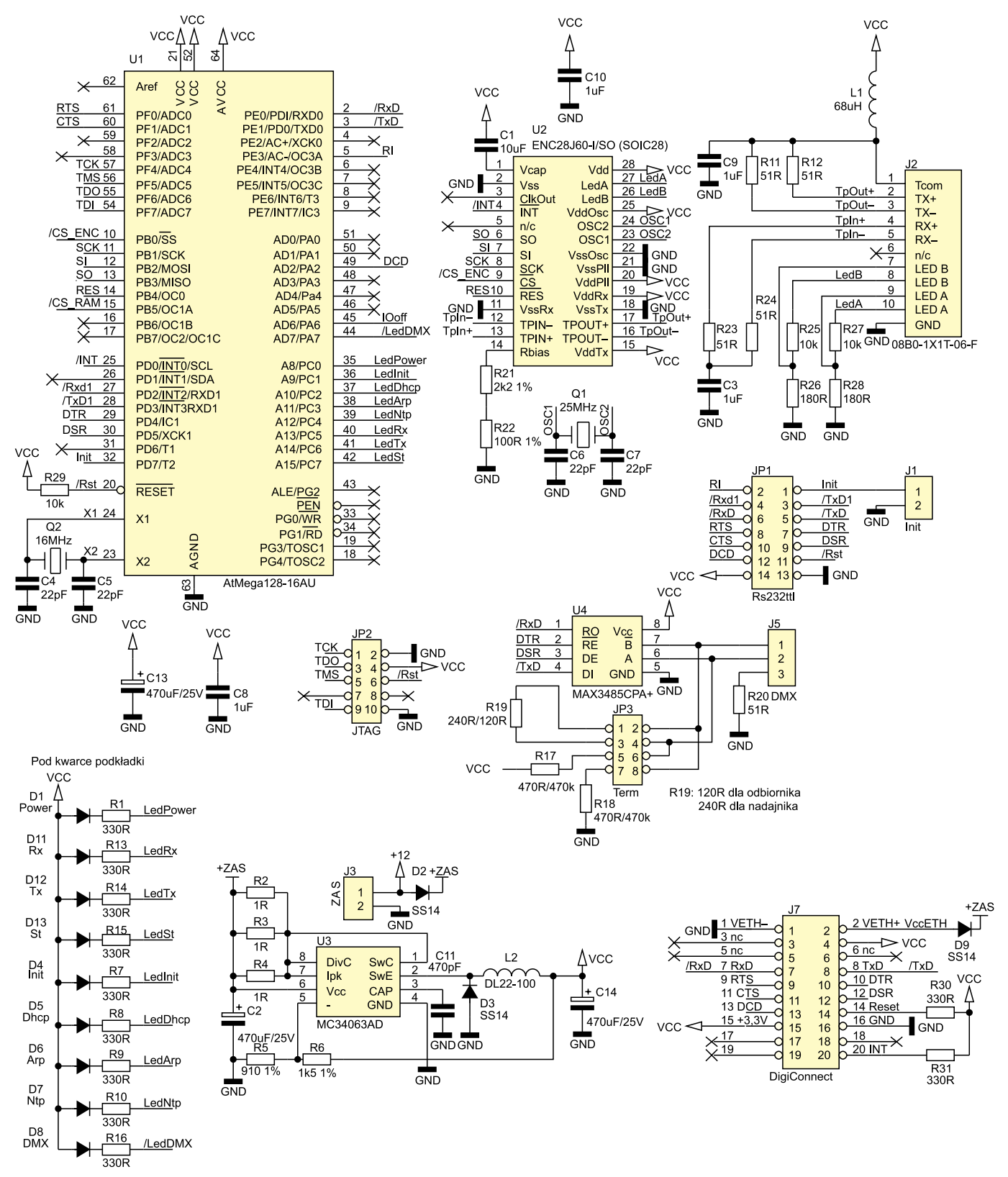

Rysunek 1. Schemat ideowy konwertera DMX/Ethernet

kontrolerze, nie udało się zaimplementować możliwości wyboru trybu pracy Sender/ Reciver z poziomu menu konfiguracyjnego. Problem rozwiązałoby zastosowanie mikrokontrolera ATmega1280-16AU (8 kB RAM), ale jest on drogi. Kosztuje około 50 złotych, podczas gdy zastosowany w projekcie ATmega128-16AU około 26 złotych. W takiej sytuacji lepszym rozwiązaniem byłoby użycie ATmega2560-16AU, który ma zbliżoną cenę, ale za to pamięć Flash o dwukrotnie większej pojemności.

Po zaprogramowaniu mikrokontrolera programem *Sender*, podłączamy konwerter do sieci Ethernet, w której znajduje się kom-

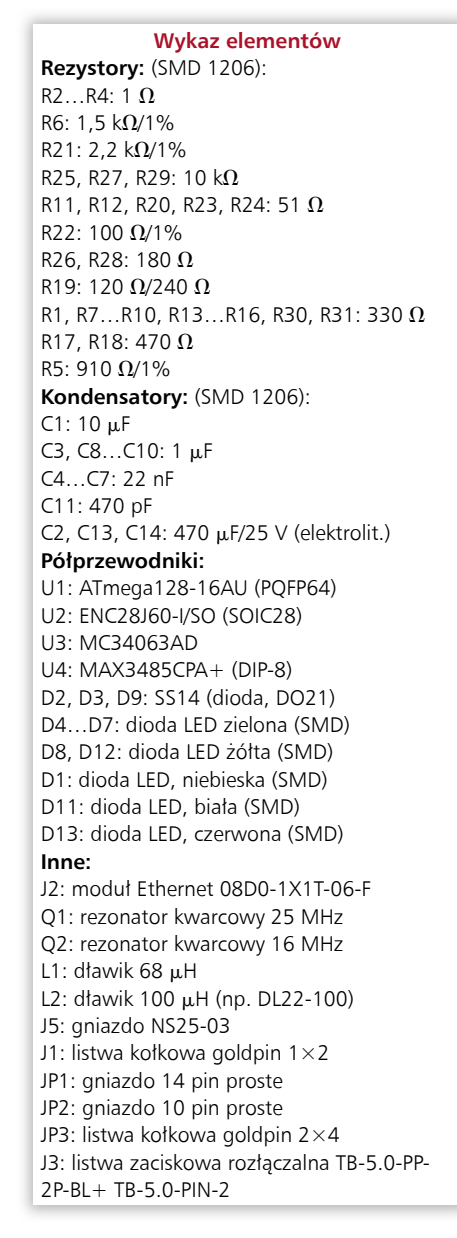

- REKLAMA

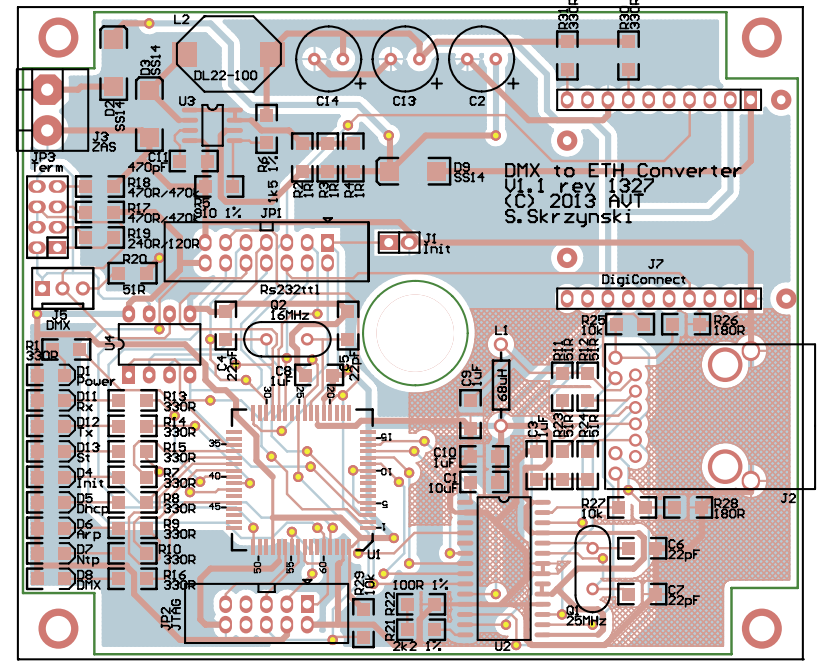

Rysunek 2. Schemat montażowy konwertera DMX/Ethernet

### PROJEKTY

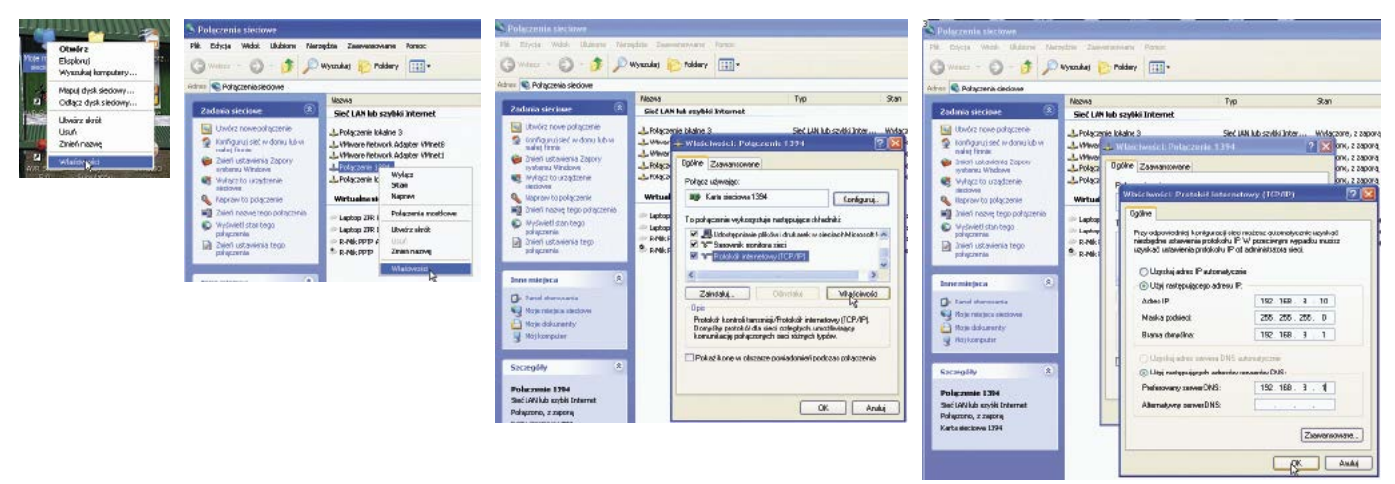

Rysunek 3. Zmiana adresu IP komputera włączonego do sieci (Windows XP): a) kliknięcie prawym przyciskiem myszy na ikonie "Moje miejsca sieciowe", b) kliknięcie prawym przyciskiem myszy na nazwie interfejsu, c) zmiana właściwości TCP/IP, d) zmiana adresu

|                                                                                                    | DMX to ETH Sender (C) AVT                                                                                                    | E                                                                                                    | TH to DMX Reciver (C) AVT                                                                                                    |
|----------------------------------------------------------------------------------------------------|----------------------------------------------------------------------------------------------------|----------------------------------------------------------------------------------------------------|----------------------------------------------------------------------------------------------------|
| 1971, 1971, 1972, 1972, |                                                                                                    | MAX         00 41 000 41 000         Zeros (MC)           IP         1021161200         Zeros (P)           IP         1021161200         Zeros (P) | DOMYBANT                                                                                                    |
| Execution<br>Userviewie<br>Elien)<br>Elieni<br>Elieni<br>Elieni<br>Elieni<br>Elieni                                                                                                    | Extent Statement<br>Back/271 and 200 1 3<br>May 10 20 2022<br>3 Storputs, AFE<br>Back/3<br>Back/3<br>Back/3<br>Back/3<br>Back/3 | Execution of Vertice III Print Communication<br>Viscontextual                                                                                       | The APT set Soc 1 3<br>Shep (12.2013) 2024 a<br>Shep via, APT<br>Shep Via<br>Shep Via<br>Shep Via<br>Shep Via<br>Shep Via<br>Shep Via |

#### Rysunek 3. Ekran z menu konfiguracyjnym nadajnika (*Sender*)

Rysunek 4. Ekran z menu konfiguracyjnym odbiornika (*Receiver*)

| Tabela  | 1. Sposób połączenia zworek na płytce konwertera                                                                                    |                 |
|---------|----------------------------------------------------------------------------------------------------|-----------------|
| Funkcja | Złącze JP3                                                                                                    | Rezystancja R19 |
| Sender  | Gdy ostatnie lub jedyne urządzenie w łańcuchu urządzeń DMX należy zewrzeć 2-3, 3-4. W przeciwnym wypadku wszystkie zworki rozwarte. | 240 Ω           |
| Reciver | Wszystkie zworki założone, to jest zwarte piny 1-2, 3-4, 5-6, 7-8.                                                                  | 120 Ω           |

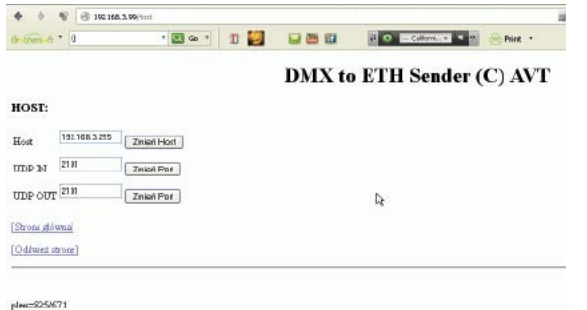

#### Rysunek 6. Zmiana parametrów protokołu Ethernet

puter PC, którym posłużymy się podczas konfigurowania konwertera. Sposób połączenia zworek na płytce konwertera opisano w **tabeli 1**.

Nadajnik po wgraniu firmware nadajnik (*Sender*) będzie widoczny pod adresem 192.168.3.99, natomiast odbiornik (*Receiver*) pod adresem 192.168.3.98 (maska podsieci 255.255.255.0). Jako nadajnik należy rozumieć urządzenie, które odbiera dane DMX i wysyła przez sieć Ethernet. Aby zmienić adres należy na komputerze podłączonym do tej samej sieci ustawić adres w tej samej sieci, co pokazano na zrzutach ekranowych, na **rysunku 3.** 

Po powyższych czynnościach w oknie przeglądarki wpisujemy adres 192.168.3.99. Powinien pokazać się ekran jak na **rysunku 4**  Mag(7) 18 2 122 (Yep-192.

#### Rysunek 7. Opcja umożliwiająca przejście pod nowy adres IP

wyświetlany w trybie nadajnika. Dla adresu 192.168.3.98 będzie to ekran pokazany na **rysunku 5** wyświetlany w try-

bie odbiornika. Za ich pomocą można zmienić adresy MAC, IP, bramy domyślnej oraz komentarz (**rysunek 6**). Trzeba pamiętać, że adresy MAC i IP w ramach jednej podsieci nie mogą powtarzać się. Adres MAC adres modułów zakupionych w AVT jest ustalony na 00:51:56:54:00:00. Bajty 51, 56, 54 tworzą ciąg znaków "AVT". Gdy używamy jednego modułu, MAC nie musi być zmieniony. Jeśli będziemy stosowali kilka modułów w tej samej podsieci, adresy MAC zależy zmienić na unikatowe, niepowtarzalne wartości, które nie są włączone do podsieci.

Adres bramy jest istotny, jeśli konwerter ma komunikować się z innym modułem lub programem w sieci odległej. Maskę podsieci należy ustawię zgodnie z regułami obowiązującymi w danej sieci. Adresy IP należy

| el créso y | delegare 📐 Allegn pi fo |               |
|------------|-------------------------|---------------|
| NTE TI:    |                         |               |
| MAC        | 00.41.56.54.10.47       | Zmier NAC     |
| P          | 192168399               | Zmier IP      |
| Konsenta   | Bh4AVR with Erc         | Zmici Konasta |
| Marka      | 2552952550              | Zrrine Masky  |
| Brama      | 192168.31               | Zmier Brane   |

## Rysunek 5. Zakładka "Sieci" ekranu konfiguracyjnego

ustawić tak, aby nie pokrywał się z adresem innego urządzenia. Po zmianie adresu IP lub MAC adresu, konwerter wykona restart. Ponowne uruchomienie trwa około 2 sekund. W wypadku zmiany adresu IP po restarcie konwertera można kliknąć w "Skocz pod nowe IP" (**rysunek 7**).

Trzeba pamiętać, że jeśli przy zmianie IP zmieniliśmy podsieć, to aby "dostać się" do konwertera należy zmienić ustawienia adresu IP komputera sposobem opisanym wcześniej. Adres można także zmienić w kodzie źródłowym w pliku endc.c. Należy odnaleźć tam #define STDIP i zmienić adres na inny, skompilować program i zaprogramować mikrokontroler. Jeśli podczas zmiany adresu popełnimy bład albo zapomnimy, jaki adres ma konwerter, można go przywrócić przez założenie zworki na jumper J1 (INIT) i włączenie zasilania. Adres konwertera po wyzerowaniu zworką INIT jest ustawiany na zgodny z wpisanym w #define STDIP3tRST.

Po kliknięciu na przycisk *Host* (**rysunek 8**) możemy wpisać adres IP odbiornika. Może to być adres w sieci lokalnej lub zdalnej. W zakładce *Host* można też zmienić adres portu, za pomocą którego są wysyłane dane (UDP OUT). Ustawienie UDP IN dla nadajnika nie ma znaczenia. W wypadku odbiornika istotne jest tylko ustawienie UDP IN – znaczenia nie mają pozostałe okienka.

#### Sławomir Skrzyński, EP